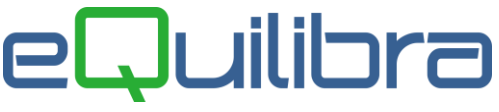

## **Responsabile Commerciale**

Con eQuilibra è possibile creare un archivio con diversi referenti legati ad uno o più clienti, utile anche per eseguire eventuali statistiche.

L'utente può caricare e/o modificare il Responsabile Commerciale:

- dalla voce di menu Vendite (V 1-1-C),
- durante il caricamento delle anagrafiche clienti.

**N.B** essendo un campo richiesto sulle anagrafiche dei clienti, se non s'intende utilizzarli sarà sufficiente caricare un solo codice "**0**" zero e compilare la descrizione con un carattere es."." punto.

Entrando in inserimento l'utente visualizzerà la videata con:

| Responsabile commerciale - 1002 |             | × |
|---------------------------------|-------------|---|
| spons. commerciale              |             | • |
| odice                           | Descrizione |   |
|                                 |             |   |
|                                 |             |   |
|                                 |             |   |
|                                 |             |   |
|                                 |             |   |

- **Codice:** è un campo alfanumerico, si possono inserire fino ad un massimo di **12** caratteri, l'assegnazione del codice non è automatica ed è a discrezione dell'utente.
- **Descrizione:** è un campo alfanumerico, identifica il nome oppure il cognome del responsabile commerciale. E' possibile inserire fino ad un massimo di **40** caratteri.

Dopo aver compilato i dati confermare l'inserimento/modifica del responsabile commerciale con **F10** .

Si attiveranno i tasti funzione:

| 郾  | Duplica codice i dati saranno duplicati, l'utente deve impostare un nuovo codice.             |
|----|-----------------------------------------------------------------------------------------------|
| () |                                                                                               |
|    | Modifica dati sarà possibile modificare il responsabile commerciale precedentemente inserito. |

Tramite l'ok\_cod Responsabile Commerciale, voce di menu **Vendite (V 1-1-C)**, digitando il nome (vedere la procedura "<u>fantaricerca</u>" di eQuilibra) all'interno della barra bianca posta sopra i titoli delle colonne, l'utente può eseguire la ricerca. Per inserire nuovi codici cliccare sul tasto funzione **"INS-Nuovo"**.

| Respons. commerciale |                                          | Filtra solo validi | Filtra solo validi |  |
|----------------------|------------------------------------------|--------------------|--------------------|--|
| By 7 😭               | E Filtro nei campi: Descrizione + Codice |                    | Γ                  |  |
| escrizione           | Codic                                    |                    | Cliccare su Ins    |  |
|                      | 0                                        |                    |                    |  |
| ESPONS.ROS           | SI 02                                    |                    |                    |  |
|                      |                                          |                    |                    |  |
|                      |                                          |                    |                    |  |
|                      |                                          |                    |                    |  |
|                      |                                          |                    |                    |  |
|                      |                                          |                    |                    |  |
|                      |                                          |                    | -                  |  |
|                      |                                          |                    |                    |  |

Il tasto funzione Scancella si attiva entrando in modifica. **Attenzione**!! Non cancellare i responsabili commerciali movimentati.